# SciFinder<sup>N</sup> Biosequence Search

## BLAST, Nucleotides, Proteins, Commonly Determined Regions and MOTIFS

## **Table of Contents**

| I.   | Biosequence Search using a FASTA File-Nucleotide                              | 3  |
|------|-------------------------------------------------------------------------------|----|
| II.  | Biosequence Search using a FASTA File -Protein                                | 5  |
| III. | Biosequence -Influenza Virus using the following Protein Sequence (H1N1-2009) | 11 |
| IV.  | Commonly Determined Region Search                                             | 21 |
| V.   | MOTIF Search                                                                  | 27 |

## I. Biosequence Search using a FASTA File-Nucleotide

FASTA File (Nucleotide File) for SARS-CoV-2 virus

NC\_000001:Homo sapiens chromosome 1, GRCh38.p13..

Copy the highlighted Genetic Nucelotide String and input it into the BLAST Sequence Upload location

GATTTGGGGTTCAAAGCAGTATCGATCAAATAGTAAATCCATTTGTTCAACTCACAGTTT

Biosequences Settings Prior to Search in this screen

|                                                             | ences                                           |                                                                 |                                                                                                    |                                 |
|-------------------------------------------------------------|-------------------------------------------------|-----------------------------------------------------------------|----------------------------------------------------------------------------------------------------|---------------------------------|
| ter a prote                                                 | in or nucleotide                                | string, or upload a .txt or .f                                  | asta file. <u>Learn more about</u>                                                                 | Biosequence Search.             |
| BLAST                                                       | CDR                                             | Motif                                                           | Upload Sequence                                                                                    | Clear Search                    |
| ATTTGGGG                                                    | TTCAAAGCAGTAT                                   | CGATCAAATAGTAAATCCATTT                                          | GTTCAACTCACAGTTT                                                                                   | Sequence Type:                  |
|                                                             |                                                 |                                                                 |                                                                                                    | Nucleotide Protein              |
|                                                             |                                                 |                                                                 |                                                                                                    | Search Within:                  |
|                                                             |                                                 |                                                                 |                                                                                                    | Nucleotides     Proteins        |
|                                                             |                                                 |                                                                 |                                                                                                    | Include NCBI Sequences          |
|                                                             |                                                 |                                                                 |                                                                                                    | Limit Total Sequence Results to |
|                                                             |                                                 |                                                                 |                                                                                                    | 10                              |
|                                                             |                                                 |                                                                 |                                                                                                    |                                 |
|                                                             |                                                 |                                                                 |                                                                                                    |                                 |
|                                                             |                                                 |                                                                 |                                                                                                    | G Start Biosequence Searc       |
| Advanced                                                    | Biosequence Se                                  | <u>earch</u> ^ Adjust Parar                                     | meters for Short Sequences                                                                         | Reset All                       |
| <u>Advanced</u><br>Alignment                                | l Biosequence Se                                | earch Adjust Para<br>Match with Gaps?                           | meters for Short Sequences<br>Gap Costs <b>9</b>                                                   | Reset All                       |
| Advanced<br>Alignment<br>80                                 | Biosequence Set                                 | earch_^ Adjust Paran<br>Match with Gaps?<br>Yes No              | Gap Costs •<br>Existence 5 Exter                                                                   | Reset All                       |
| Advanced<br>Alignment<br>80<br>Query Cor                    | Biosequence Set<br>t Identity % •<br>verage % • | earch  Adjust Parar Match with Gaps? Yes No Word Size           | Gap Costs •<br>Existence 5 Exter<br>Reward for Match                                               | Reset All                       |
| Advanced<br>Alignment<br>80<br>Query Con<br>90              | Biosequence Set                                 | earch Adjust Paran<br>Match with Gaps?<br>Yes No<br>Word Size • | Gap Costs •<br>Existence 5 Exter<br>Reward for Match<br>Penalty for Mismat                         | Reset All                       |
| Advanced<br>Alignmeni<br>80<br>Query Cor<br>90              | Biosequence Set<br>t Identity % •<br>verage % • | Adjust Parar<br>Match with Gaps?<br>Yes No<br>Word Size •       | Gap Costs •<br>Existence 5 Externation<br>Reward for Match<br>Penalty for Mismat<br>2, -3          | Reset All                       |
| Advanced<br>Alignment<br>80<br>Query Con<br>90<br>BLAST Alg | Biosequence Se<br>t Identity % •<br>verage % •  | earch  Adjust Parar Match with Gaps? Yes No Word Size           | Gap Costs •<br>Existence 5 Exter<br>Reward for Match<br>Penalty for Mismat<br>2, -3<br>Exclude Low | Reset All                       |

After entering the Nucleotide String, click "Start Biosequence Search" & results are generated.

| January 11, 20 |
|----------------|
|----------------|

2:28 PM

Biosequences

| nces | Sequence Type: Nucleotide<br>Search Within: Nucleotides                  | GATTTGGGGTTCAAAGCAGTATCGATCAAATAGTAAATCCATTTGTTC<br>AACTCACAGTTT | View Results |
|------|--------------------------------------------------------------------------|------------------------------------------------------------------|--------------|
|      | NCBI Included: Yes<br>BLAST Algorithm: BLASTn<br>Alignment Identity: 80% |                                                                  | Edit Search  |
|      | Query Coverage: 90%                                                      |                                                                  | Complete     |
|      | View All Y                                                               |                                                                  |              |

#### View results

| BLAST Search Details                                                                   | Siosequences (1) View:                                                               | Expanded  |
|----------------------------------------------------------------------------------------|--------------------------------------------------------------------------------------|-----------|
| Sequence Type: Nucleotide<br>Search Within: Nucleotides<br>BLAST Algorithm: BLASTn     | References                                                                           | ₹         |
| NCBI Included: Yes<br>Alignment Identity: 80%<br>Ouery Coverage: 90%                   | Query Details GATTTGGGGTTCAAAGCAGTATCGATCAAATAGTAAATCCATTTGTTCAACTCACAGTTT View More |           |
| E-Value: 10<br>Match with Gaps?: No                                                    | 1 Alignment Ident                                                                    | ity: 100% |
| Gap Costs: Existence 5<br>Extension 2<br>Word Size: 11                                 | Query (1) (60)                                                                       | tches: 60 |
| Bioscape Analysis                                                                      | Mism                                                                                 | atches: 0 |
| Visually explore sequence<br>similarity with a new tool.<br>Learn more about Bioscape. | Subject (1) 60)<br>View Less ~                                                       |           |
| Create Bioscape Analysis                                                               | Alignment Subject References                                                         | erences   |
| Filter by                                                                              | Alignment Data<br>BLAST Score: 120<br>E-Value: 9.334e-23                             |           |
| 0 • to 10 <sup>6</sup> •                                                               | Q 1 GATTIGGGGT TCAAAGCAGT ATCGATCAAA TAGTAAATCC ATTIGTICAA CTCACAGTTI 60             |           |
| Query Coverage %                                                                       | S 1 GATTIGGGGT TCAAAGCAGT ATCGAICAAA TAGTAAATCC ATTIGITCAA CTCACAGTIT 60             |           |
| 0 to 100                                                                               |                                                                                      |           |
| Subject Coverage %                                                                     |                                                                                      |           |
| 0 to 100                                                                               |                                                                                      |           |
| Alignment Identity %                                                                   |                                                                                      |           |
| 0 to 100                                                                               |                                                                                      |           |

The results returned compares the inputted Genetic Nucleotide String against those found by the Biosequences Search. In the above case, there is 100% matching of the complete Genetic String (60 matches, 0 mismatches). The graphical representation shows identical corroboration of inputted versus "found" strings.

## II. Biosequence Search using a FASTA File -Protein

FASTA File (Protein Search) - Calcium-modulated protein

Sequence ID: <u>XP\_022517811.1</u>

Copy this File to the BLAST Sequence Upload location. Each letter highlighted letter in this protein string is an amino acid.

MADQLTEEQIAEFKEAFSLFDKDGDGTITTKELGTVMRSLGQNPTEAELQDMINEVDADGNGTIDFPEFLTMMARKM KDTDSEEEIREAFRVFDKDGNGYISAAELRHVMTNLGEKLTDEEVDEMIREADIDGDGQVNYEEFVQMMTAK

#### Settings Prior to Search

| BLAST CDR                                                                                      | Motif                                                                                 | Upload Sequence                                                                              | Clear Search                 |      |
|------------------------------------------------------------------------------------------------|---------------------------------------------------------------------------------------|----------------------------------------------------------------------------------------------|------------------------------|------|
| ADQLTEEQIAEFKEAFSLFD                                                                           | KDGDGTITTKELGTVMRSLGQNPTE                                                             | CAELQDMINEVDADGNGTIDF                                                                        | Sequence Type:               |      |
| DTDSEEEIREAFRVFDKDGN                                                                           | GYISAAELRHVMTNLGEKLTDEEVI                                                             | DEMIREADIDGDGQVNYEEFV                                                                        | QMMTAK Nucleotide Prot       | ein  |
|                                                                                                |                                                                                       |                                                                                              | Search Within:               |      |
|                                                                                                |                                                                                       |                                                                                              | 🔵 Nucleotides 🛛 🥥 Prote      | ins  |
|                                                                                                |                                                                                       |                                                                                              | Include NCBI Sequence        | 5    |
|                                                                                                |                                                                                       |                                                                                              | Limit Total Sequence Resu    | ts t |
|                                                                                                |                                                                                       |                                                                                              | 10                           |      |
|                                                                                                |                                                                                       |                                                                                              |                              |      |
|                                                                                                |                                                                                       |                                                                                              | <b>Q</b> Start Biosequence S | ear  |
|                                                                                                |                                                                                       |                                                                                              |                              |      |
| Advanced Biosequence                                                                           | Search Adjust Param                                                                   | eters for Short Sequences                                                                    | F   Reset All                |      |
| Advanced Biosequence<br>Alignment Identity % @                                                 | Search Adjust Param<br>Match with Gaps?                                               | Gap Costs •                                                                                  | s   Reset All                |      |
| Advanced Biosequence<br>Alignment Identity % @                                                 | Search Adjust Param<br>Match with Gaps?<br>Yes No                                     | eters for Short Sequences<br>Gap Costs <b>e</b><br>Existence 11 Ext                          | s   Reset All<br>ension 1 •  |      |
| Advanced Biosequence<br>Alignment Identity % @<br>-<br>Query Coverage % @                      | Search Adjust Param<br>Match with Gaps?<br>Yes No<br>Word Size O                      | eters for Short Sequences<br>Gap Costs •<br>Existence 11 Ext<br>Scoring Matrix •             | s   Reset All<br>ension 1 -  |      |
| Advanced Biosequence<br>Alignment Identity %<br>-<br>Query Coverage %<br>90                    | Search Adjust Param<br>Match with Gaps?<br>Yes No<br>Word Size O<br>3 ~               | eters for Short Sequences<br>Gap Costs •<br>Existence 11 Ext<br>Scoring Matrix •<br>BLOSUM62 | s   Reset All<br>ension 1 -  |      |
| Advanced Biosequence<br>Alignment Identity %<br>-<br>Query Coverage %<br>90<br>BLAST Algorithm | Search Adjust Parame<br>Match with Gaps?<br>Yes No<br>Word Size O<br>3 •<br>E-Value O | Gap Costs<br>Existence 11 Extr<br>Scoring Matrix<br>BLOSUM62<br>Exclude Low                  | s   Reset All<br>ension 1 •  |      |

Press "Start Biosequence Search"

Recent Search History

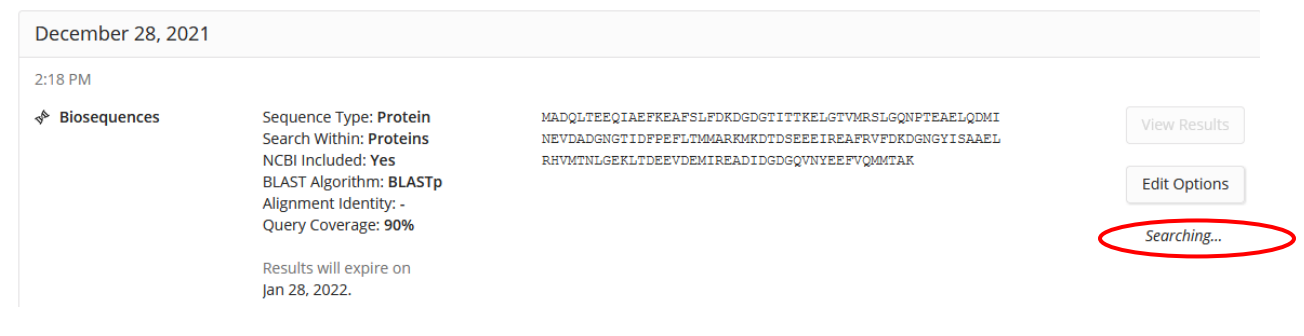

#### Biosequence Search is Completed

| Recent Search History |                                                                                              |                                                                                                    |              |
|-----------------------|----------------------------------------------------------------------------------------------|----------------------------------------------------------------------------------------------------|--------------|
| December 28, 2021     |                                                                                              |                                                                                                    |              |
| 2:18 PM               |                                                                                              |                                                                                                    |              |
| Biosequences          | Sequence Type: <b>Protein</b><br>Search Within: <b>Proteins</b><br>NCBI Included: <b>Yes</b> | MADQLTEEQIAEFKEAFSLFDKDGDGTITTKELGTVMRSLGQNFTEAELQDMI<br>NEVDADGNGTIDFPEFLTMMARKMKDTDSEEEIREAFRVFDKDGNGYISAAEL<br>RHVMTNLGEKLTDEEVDEMIREADIDGDGQVNYEEFVQMMTAK | View Results |
|                       | BLAST Algorithm: <b>BLASTp</b><br>Alignment Identity: -<br>Query Coverage: <b>90%</b>        |                                                                                                    | Edit Search  |
|                       | Results will expire on<br>Jan 28, 2022.                                                      |                                                                                                    | Complete     |

Choose "View Results". The following 3 screens are all for search results returned.

| Ref                                                                            | erences                                                                                                    |                                                                                     |                                                                            |                                                                                       |                                                                                   |                                                                                     |                                                                                    |                                                                             |                  |
|--------------------------------------------------------------------------------|----------------------------------------------------------------------------------------------------|-------------------------------------------------------------------------------------|----------------------------------------------------------------------------|---------------------------------------------------------------------------------------|-----------------------------------------------------------------------------------|-------------------------------------------------------------------------------------|------------------------------------------------------------------------------------|-----------------------------------------------------------------------------|------------------|
| Query [                                                                        | Details MADQLTEEC                                                                                                    | )IAEFKEAFSLFDF                                                                      | OGDGTITTKE                                                                 | LGTVMRSLGQNP                                                                          | TEAELQDMIN                                                                        | EVDADGNGTIDF                                                                        | PEFLTMMARKI                                                                        | MKDT V                                                                      | /iew L           |
| MADQI<br>LRHVM                                                                 | JTEEQIAEFKEAFSLFD<br>MINLGEKLIDEEVDEMI                                                                                                    | KDGDGTITTKELG<br>READIDGDGQVNY                                                      | IVMRSLGQNPI<br>EEFVQMMTAK                                                  | 'EAELQDMINEVD                                                                         | ADGNGTIDFF                                                                        | EFLTMMARKMKI                                                                        | DTDSEEEIREA                                                                        | FRVFDKDGN                                                                   | GYIS             |
| 1                                                                              | >                                                                                                    |                                                                                     |                                                                            |                                                                                       |                                                                                   |                                                                                     | Align                                                                              | ment Identi                                                                 | ity: 10          |
| Query                                                                          |                                                                                                    |                                                                                     |                                                                            |                                                                                       | (149)                                                                             | 072                                                                                 |                                                                                    | Mato<br>Mism                                                                | ches: '<br>atche |
| -                                                                              | 0                                                                                                    |                                                                                     |                                                                            |                                                                                       |                                                                                   | (3/3)                                                                               |                                                                                    |                                                                             |                  |
| View Le                                                                        | ment Subject                                                                                                    | References                                                                          |                                                                            |                                                                                       |                                                                                   | (13)                                                                                |                                                                                    | 🗐 Refe                                                                      | erence           |
| View Le<br>Align<br>Align<br>BLAS<br>E-Val                                     | ment Data<br>T Score: 759<br>ue: 1.12043e-93                                                                                                    | References                                                                          |                                                                            |                                                                                       |                                                                                   |                                                                                     |                                                                                    | Refe                                                                        | erence           |
| Align<br>Align<br>BLAS<br>E-Val                                                | ment Data<br>T Score: <b>759</b><br>ue: <b>1.12043e-93</b>                                                                                                    | References                                                                          | DKDGDGTITT                                                                 | KELGTVMRSL (                                                                          | 5QNPTEAELQ                                                                        | DMINEVDADG I                                                                        | NGTIDFPEFL                                                                         | Refe                                                                        | erence           |
| Align<br>Align<br>BLAS<br>E-Val<br>Q<br>S                                      | ment Data<br>T Score: 759<br>ue: 1.12043e-93<br>1 MADQLTEE<br>1111111<br>39 MADQLTEE                                                                                      | References                                                                          | DKDGDGTITT                                                                 | KELGTVMRSL (<br>        <br>KELGTVMRSL (                                              | GQNPTEAELQ<br>         <br>GQNPTEAELQ                                             | DMINEVDADG 1                                                                        | NGTIDFPEFL<br>          <br>NGTIDFPEFL                                             | <b>Refe</b><br>70<br>108                                                    | erence           |
| View Lee<br>Align<br>Align<br>BLAS<br>E-Val<br>Q<br>S<br>Q                     | ment Data<br>T Score: <b>759</b><br>ue: <b>1.12043e-93</b><br>1 MADQLTEE<br>1111111<br>39 MADQLTEE<br>71 TMMARKMK<br>1111111                                              | References       QI     AEFKEAFSLF       IIIIIIIIIIIIIIIIIIIIIIIIIIIIIIIIIIII       | DKDGDGTITT<br> <br>DKDGDGTITT<br>RVFDKDGNGY<br>                            | KELGTVMRSL (<br>         <br>KELGTVMRSL (<br> SAAELRHVM 2<br>                         | GQNPTEAELQ<br>           <br>GQNPTEAELQ<br>TNLGEKLTDE<br>                         | DMINEVDADG I<br>IIIIIII<br>DMINEVDADG I<br>EVDEMIREAD :<br>IIIIIIIII                | NGTIDFPEFL<br>         <br>NGTIDFPEFL<br>IDGDGQVNYE<br>                            | 70<br>108<br>140                                                            | erence           |
| View Lee<br>Align<br>Align<br>BLAS<br>E-Val<br>Q<br>S<br>Q<br>S                | ment Data<br>T Score: <b>759</b><br>ue: <b>1.12043e-93</b><br>1 MADQLTEE<br>1111111<br>39 MADQLTEE<br>71 TMMARKMK<br>1111111<br>109 TMMARKMK                              | References         QI       AEFKEAFSLF         IIIIIIIIIIIIIIIIIIIIIIIIIIIIIIIIIIII | DKDGDGTITT<br>IIIIII<br>DKDGDGTITT<br>RVFDKDGNGY<br>IIIIIIII<br>RVFDKDGNGY | KELGTVMRSL (<br>        <br>KELGTVMRSL (<br>ISAAELRHVM ?<br>        <br>ISAAELRHVM ?  | GQNPTEAELQ<br>         <br>GQNPTEAELQ<br>TNLGEKLTDE<br>         <br>TNLGEKLTDE    | DMINEVDADG I<br>IIIIIII<br>DMINEVDADG I<br>EVDEMIREAD :<br>IIIIIIII<br>EVDEMIREAD : | NGTIDFPEFL<br>IIIINGTIDFPEFL<br>IDGDGQVNYE<br>IIIIIIIIIIIIIIIIIIIIIIIIIIIIIIIIIIII | <ul> <li>Refe</li> <li>70</li> <li>108</li> <li>140</li> <li>178</li> </ul> | rence            |
| View Lee<br>Align<br>Align<br>BLAS<br>E-Val<br>Q<br>S<br>Q<br>S<br>Q<br>S<br>Q | ment Data<br>T Score: <b>759</b><br>ue: <b>1.12043e-93</b><br>1 MADQLTEE<br>1111111<br>39 MADQLTEE<br>71 TMMARKMK<br>11111111<br>109 TMMARKMK<br>141 EFVQMMTA<br>11111111 | References                                                                          | DKDGDGTITT<br>IIIIII<br>DKDGDGTITT<br>RVFDKDGNGY<br>IIIIIIII<br>RVFDKDGNGY | KELGTVMRSL (<br>        <br>KELGTVMRSL (<br>ISAAELRHVM ?<br>         <br>ISAAELRHVM ? | GQNPTEAELQ<br>           <br>GQNPTEAELQ<br>TNLGEKLTDE<br>          <br>TNLGEKLTDE | DMINEVDADG I<br>IIIIII<br>DMINEVDADG I<br>EVDEMIREAD :<br>IIIIIIIII<br>EVDEMIREAD : | NGTIDFPEFL<br>IIIII<br>NGTIDFPEFL<br>IDGDGQVNYE<br>IIIIIIIII<br>IDGDGQVNYE         | 70<br>108<br>140<br>178                                                     | rence            |

Click on "Subject". In this screen and the one above, 149 amino acids of the query 973 length Genetic String match the returned results. In this case, the Protein string (subject) found is a small portion of the queried string.

| Biosequences (10)                                                                                                    | Sort: Alignment Identity - View: Expande                                                                                                    |
|----------------------------------------------------------------------------------------------------|----------------------------------------------------------------------------------------------------|
| References                                                                                                    |                                                                                                    |
| Query Details MADQLTEEQIAEFKEAFSLFDKDG                                                                                                    | SDGTITTKELGTVMRSLGQNPTEAELQDMINEVDADGNGTIDFPEFLTMMARKMKDT View Mo                                                                                                    |
|                                                                                                    | Alignment Identity: 1009                                                                                                    |
| Query 1                                                                                                    | (149)<br>Matches: 14<br>Mismatches: 19<br>973                                                                                                    |
| Alignmen Subject References                                                                                                    | References                                                                                                    |
| Sequence                                                                                                    |                                                                                                    |
| 1 MHHHHHHSSG LVPRGSGMKE TAAAK<br>81 NPTEAELQDM INEVDADGNG TIDFP<br>161 DEMIREADID GDGQVNYEEF VQMMT<br>241 LGEQIDNLQR VKQKLEKEKS EMKME<br>321 ESGEYSRQLD EKDSLVSQLS RGKQA<br>401 KANSEVAQWR TKYETDAIQR TEELE<br>481 DKKQRNFDKI LAEWKQKYEE THAEL<br>561 IHELEKIKKQ IEQEKSELQA ALEEA | FERQH MDSPDLGTMA DQLTEEQIAE FKEAFSLFDK DGDGTITTKE LGTVMRSLGQ<br>PEFLTM MARKMKDTDS EEEIREAFRV FDKDGNGYIS AAELRHVMTN LGEKLTDEEV<br>PAKGRP MGGATSAQIE MNKKREAEFQ KMRRDLEEAT LQHEATAATL RKKHADSVAE<br>PIDDLA SNMEVISKSK GNLEKMCRTL EDQVSELKTK EEEQQRLINE LTAQRGRLQT<br>AFTQQI EELKRQLEEE IKAKSALAHA LQSSRHDCDL LREQYEEEQE AKAELQRAMS<br>PEAKKK LAQRLQDAEE HVEAVNAKCA SLEKTKQRLQ NEVEDLMIDV ERTNAACAAL<br>JEASQK ESRSLSTELF KIKNAYEESL DHLETLKREN KNLQQEISDL TEQIAEGGKR<br>AEASLE HEEGKILRIQ LELNQVKSEI DRKIAEKDEE IDQLKRNHIR VVESMQSTLD |
| 641 AEIRSRNDAI RLKKKMEGDL NEMEI<br>721 AFIFFLDATI, FOTFDSDKIA FOFLI                                                                                                    | QLNHS NRMAAEALRN YRNTQGILKD TQLHLDDALR GQEDLKEQLA MVERRANLLQ                                                                                                    |

Click on "References"

## Biosequences (10)

Sort: Alignment Identity - View: Expanded -

| References                                                                                               | ⊥                                           |
|----------------------------------------------------------------------------------------------------|---------------------------------------------|
| Query Details MADQLTEEQIAEFKEAFSLFDKDGDGTITTKELGTVMRSLGQNPTEAELQDMINEVDADGNGTIDFPEFLTMMARKMKDT           | . View More                                 |
| 1 Alignment                                                                                              | Identity: 100%                              |
| Query 1 (149)<br>Subject 1 (149)                                                                         | Matches: <b>149</b><br>Mismatches: <b>0</b> |
| View Less  Alignment Subject References                                                                  | References                                  |
| モータータンパク質、人工筋肉、マイクロアクチュエータおよびこれらの製造方法<br>Assignee: 国立大学法人北陸先端科学技術大学院大学<br>JP2020050606 A   Seq ID No: 12 |                                             |

Scroll to the next Biosequence found in the original search.

Results for Search result #2 - Choose "Alignment"

|   | 2                                |                                  |                    |            |            |            |            |            | Align      | ment Identity: 100%                         |
|---|----------------------------------|----------------------------------|--------------------|------------|------------|------------|------------|------------|------------|---------------------------------------------|
|   | Query (                          | 1                                |                    |            |            |            | (14        | (9         |            | Matches: <b>149</b><br>Mismatches: <b>0</b> |
|   | Subject (                        | 1)=                              |                    |            |            |            |            | 174        | )          |                                             |
| , | View Less 🤊                      | ,                                |                    |            |            |            |            |            |            |                                             |
|   | Alignmer                         | nt                               | Subject            | References |            |            |            |            |            | References                                  |
|   | Alignmer<br>BLAST Sc<br>E-Value: | nt Dat<br>ore: 7<br><b>1.120</b> | a<br>759<br>43e-93 |            |            |            |            |            |            |                                             |
|   | Q                                | 1                                | MADQLTEEQI         | AEFKEAFSLF | DKDGDGTITT | KELGTVMRSL | GQNPTEAELQ | DMINEVDADG | NGTIDFPEFL | 70                                          |
|   | S                                | 15                               | MADQLTEEQI         | AEFKEAFSLF | DKDGDGTITT | KELGTVMRSL | GQNPTEAELQ | DMINEVDADG | NGTIDFPEFL | 84                                          |
|   | Q                                | 71                               | TMMARKMKDT         | DSEEEIREAF | RVFDKDGNGY | ISAAELRHVM | TNLGEKLTDE | EVDEMIREAD | IDGDGQVNYE | 140                                         |
|   | S                                | 85                               | TMMARKMKDT         | DSEEEIREAF | RVFDKDGNGY | ISAAELRHVM | TNLGEKLTDE | EVDEMIREAD | IDGDGQVNYE | 154                                         |
|   | Q                                | 141                              | EFVQMMTAK :        | 149        |            |            |            |            |            |                                             |
|   | S                                | 155                              | EFVQMMTAK (        | 163        |            |            |            |            |            |                                             |

#### Choose "Subject"

| 2                                  |                       |                | Alignment Identity: 100%                                    |
|------------------------------------|-----------------------|----------------|-------------------------------------------------------------|
| Query 1                            | )                     |                | 149                                                         |
|                                    |                       |                | Matches: 149                                                |
|                                    |                       |                | Mismatches: 0                                               |
| Subject                            | )                     |                | 174                                                         |
| View Less 🗸                        |                       |                |                                                             |
| Alignment                          | Subject               | References     | References                                                  |
| CAS Registry<br>Length: <b>174</b> | / Number: 11458<br>aa | 807-38-0       |                                                             |
| Sequence                           |                       |                |                                                             |
| 1 1                                | AGSSHHHHHH HSS        | GMADQLT EEQIAE | FKEA FSLFDKDGDG TITTKELGTV MRSLGQNPTE AELQDMINEV DADGNGTIDF |
|                                    | PEFTTMMARK MKT        | TDSEEEI REAFRV | FDKD GNGYISAAEL RHVMTNLGEK LTDEEVDEMI READIDGDGQ VNYEEFVQMM |
| 81 1                               |                       |                |                                                             |

#### Choose "References"

| 2                                              |                                                   |                                                  | Alignr                                                                                                    | nent Identity: 100%                         |
|------------------------------------------------|---------------------------------------------------|--------------------------------------------------|----------------------------------------------------------------------------------------------------|---------------------------------------------|
| Query 1                                        |                                                   |                                                  | (149)                                                                                                    |                                             |
|                                                |                                                   |                                                  |                                                                                                    | Matches: <b>149</b><br>Mismatches: <b>0</b> |
| Subject                                        |                                                   |                                                  | 174                                                                                                    |                                             |
| View Less 🗸                                    |                                                   |                                                  |                                                                                                    |                                             |
| Alignment                                      | Subject                                           | References                                       |                                                                                                    | References                                  |
| A fusion tag of<br>Assignees: UN<br>WO20090465 | comprising an<br>NIVERSITY HEAI<br>20 A1   Seq ID | <b>affinity tag and</b><br>LTH NETWORK;<br>No: - | d an EF-hand motif containing polypeptide and methods of use t<br>MCCLUSKEY, ANDREW, J.; POON, GREGORY, M. K.; GARIÉPY, JEAN | hereof                                      |

### III. Biosequence -Influenza Virus using the following Protein Sequence (H1N1-2009)

https://www.ncbi.nlm.nih.gov/nuccore/CY065935

(Influenza A virus (A/Guam/NHRC0001/2009(H1N1)) segment 1, complete sequence

Note - (Copy the sequence below completely...the Sequence Search will disregard blank spaces)

MERIKELRDLMSQSRTREILTKTTVDHMAIIKKYTSGRQEKNPA

LRMKWMMAMRYPITADKRIMDMIPERNEQGQTLWSKTNDAGSDRVMVSPLAVTWWNRN

GPTTSTVHYPKVYKTYFEKVERLKHGTFGPVHFRNQVKIRRRVDTNPGHADLSAKEAQ

DVIMEVVFPNEVGARILTSESQLAITKEKKEELQDCKIAPLMVAYMLERELVRKTRFL

PVAGGTGSVYIEVLHLTQGTCWEQMYTPGGEVRNDDVDQSLIIAARNIVRRAAVSADP

LASLLEMCHSTQIGGVRMVDILRQNPTEEQAVDICKAAIGLRISSSFSFGGFTFKRTS

GSSVKKEEEVLTGNLQTLKIRVHEGYEEFTMVGRRATAILRKATRRLIQLIVSGRDEQ

SIAEAIIVAMVFSQEDCMIKAVRGDLNFVNRANQRLNPMHQLLRHFQKDAKVLFQNWG

IESIDNVMGMIGILPDMTPSTEMSLRGIRISKMGVDEYSSTERVVVSIDRFLRVRDQR

GNVLLSPEEVSETQGTEKLTITYSSSMMWEINGPESVLVNTYQWIIRNWEIVKIQWSQ

DPTMLYNKMEFEPFQSLVPKATRSRYSGFVRTLFQQMRDVLGTFDTVQIIKLLPFAAA

PPEQSRMQFSSLTVNVRGSGLRILVRGNSPVFNYNKATKRLTVLGKDAGALTEDPDEG

TSGVESAVLRGFLILGKEDKRYGPALSINELSNLAKGEKANVLIGQGDVVLVMKRKRD

**SSILTDSQTATKRIRMAIN** 

Select "Protein" as the Sequence Type and "Proteins" as the Search Type.

| Searching for  | Biosequ                                | ences                                  |                                              |                                                                   |                                                               |                                           |                                                                              |
|----------------|----------------------------------------|----------------------------------------|----------------------------------------------|-------------------------------------------------------------------|---------------------------------------------------------------|-------------------------------------------|------------------------------------------------------------------------------|
| & All          | Enter a protei                         | in or nucleo                           | tide string, or                              | upload a .txt or .fasta f                                         | ile. <u>Learn more about</u>                                  | t Biosequence Se                          | arch.                                                                        |
| ☑ Substances   | BLAST                                  | CDR                                    | Motif                                        |                                                                   | Upload Sequence                                               | Clear Search                              |                                                                              |
| A Reactions    | MERIKELRDI<br>WSKTNDAGSI               | LMSQSRTREI<br>DRVMVSPLAV               | LTKTTVDHMAII<br>TWWNRNGPTTS1                 | IKKYTSGRQEKNPALRMKW<br>IVHYPKVYKTYFEKVERLK                        | MMAMRYPITADKRIMDM<br>KHGTFGPVHFRNQVKIRR                       | II PERNEQGQTL<br>RVDTNPGHADL              | Sequence Type:<br>Nucleotide Protein                                         |
| References     | SAKEAQDVIN<br>LHLTQGTCWP<br>DICKAAIGLI | MEVVFPNEVG<br>EQMYTPGGEV<br>RISSSFSFGG | ARILTSESQLAI<br>RNDDVDQSLII<br>FTFKRTSGSSVI  | ITKEKKEELQDCKIAPLMV<br>AARNIVRRAAVSADPLASI<br>KKEEEVLTGNLQTLKIRVH | /AYMLERELVRKTRFLPV<br>LEMCHSTQIGGVRMVDI<br>HEGYEEFTMVGRRATAIL | AGGTGSVYIEV<br>LRQNPTEEQAV<br>RKATRRLIQLI | Search Within:                                                               |
| 📜 Suppliers    | VSGRDEQSIA<br>ILPDMTPSTH<br>NGPESVLVN' | AEAIIVAMVF<br>EMSLRGIRIS<br>FYQWIIRNWE | SQEDCMIKAVRO<br>KMGVDEYSSTER<br>IVKIQWSDPTMI | GDLNFVNRANQRLNPMHQI<br>RVVVSIDRFLRVRDQRGNV<br>LYNKMEFEPFQSLVPKATF | LRHFQKDAKVLFQNWGI<br>/LLSPEEVSETQGTEKLT<br>RSRYSGFVRTLFQQMRDV | ESIDNVMGMIG<br>ITYSSSMMWEI<br>LGTFDTVQIIK | <ul> <li>Nucleotides ● Proteins</li> <li>✓ Include NCBI Sequences</li> </ul> |
| A Biosequences | LLPFAAAPPE<br>LILGKEDKR)               | EQSRMQFSSL<br>YGPALSINEL               | TVNVRGSGLRII<br>SNLAKGEKANVI                 | LVRGNSPVFNYNKATKRLI<br>LIGQGDVVLVMKRKRDSSI                        | IVLGKDAGALTEDPDEGT<br>ILTDSQTATKRIRMAIN                       | SGVESAVLRGF                               | Limit Total Sequence Results to:                                             |
| Retrosynthesis |                                        |                                        |                                              |                                                                   |                                                               |                                           | 1000     Q     Start Biosequence Search                                      |
|                | Advanced                               | Biosequend                             | te Search 🗸                                  |                                                                   |                                                               |                                           |                                                                              |

#### Start the Biosequence search

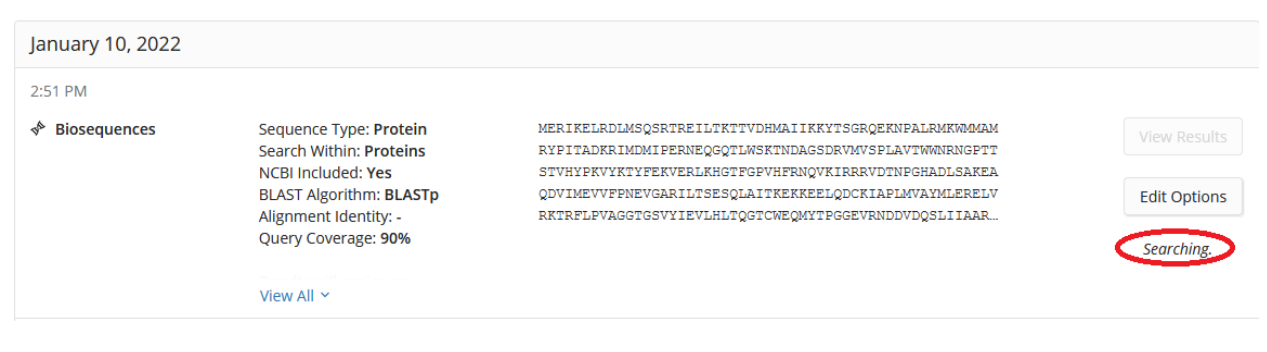

+

The Biosequence Search is completed. Click on the "View results" to view the results.

| January 10, 2022 |                                                                                             |                                                                                                    |              |
|------------------|---------------------------------------------------------------------------------------------|----------------------------------------------------------------------------------------------------|--------------|
| 2:42 PM          |                                                                                             |                                                                                                    |              |
| ♦ Biosequences   | Sequence Type: <b>Protein</b><br>Search Within: <b>Proteins</b><br>NCBLIncluded: <b>Yes</b> | MERIKELRDLMSQSRTREILTKTTVDHMAIIKKYTSGRQEKNPALRMKWMMAM<br>RYPITADKRIMDMIPERNEQGQTLWSKTNDAGSDRVMVSPLAVTWWNRNGPTT<br>STVHYPKVYKTYFEKVERLKHGTFGPVHFRNOVKIRRRVDTNPGHADLSAKEA | View Results |
|                  | BLAST Algorithm: BLASTp                                                                     | QDVIMEVVFPNEVGARILTSESQLAITKEKKEELQDCKIAPIMVAYMLERELV                                                                                                    | Edit Search  |
|                  | Alignment Identity: -<br>Query Coverage: 90%<br>View All ~                                  | RKTRFLFVAGGTGSVYIEVLHLTQGTCWEQWYTFGGEVRNDDVDQSLIIAAR                                                                                                    | Complete     |

Results returned from Search - zero Mismatches

| BLAST Search Details                                                                   | Sort: Alignment Identity - View:                                                                                                    | Expanded  |
|----------------------------------------------------------------------------------------|----------------------------------------------------------------------------------------------------|-----------|
| Sequence Type: Protein<br>Search Within: Proteins<br>BLAST Algorithm: BLASTp           | References                                                                                                    | 4         |
| NCBI Included: Yes<br>Alignment Identity: -<br>Query Coverage: 90%                     | Query Details merikelrölmsösrtreiltktivdemaiikkytsörörennalrengömmanrypitadkriminipernegögtlasktindags. V                                                                       | /iew More |
| Match with Gaps?: No<br>Gap Costs: Existence 11<br>Extension 1<br>Word Size: 3         | Query 1 (759)                                                                                                    | ty: 100%  |
| Bioscape Analysis                                                                      |                                                                                                    | atches: u |
| Visually explore sequence<br>similarity with a new tool.<br>Learn more about Bioscape. | Subject (1) (759)                                                                                                    |           |
| Create Bioscape Analysis                                                               | Alignment Subject References                                                                                                    | rences    |
| Filter by                                                                              | Alignment Data<br>BLAST Score: 3857<br>E-Value: 0                                                                                                    |           |
| 0 - to                                                                                 | Q 1 MERIKELADI MSQSRTREII TKTYUDHMAI IKKYTSGRQE KNPALRMKHM MAMRYPITAD KRIMIMIPER 70                                                                                             | ^         |
| Query Coverage %                                                                       | Q 71 NEQQQTLMSK INDAGSDRUM VSPLAVINAM ENGETISTVA YEKVIKTYFE KVERLKAGTF GFVHFRAQVK 140                                                                                           |           |
|                                                                                        | S 71 NEQGQTLNSK TNDAGSDRVM VSPLAVTWAR RNGPTISTVH YPKVYKIYPE KVERLKHGTF GFVHFENQVK 140<br>0 141 IRRRVDTNPG HADLSAKEAO DVIMEVVFPN EVGARILISE SOLAITKEKK EELODCKIAF LMVAYMLERE 210 |           |
| 100                                                                                    | S 141 IRRRUDING HADISAKEAQ DVIMEVVFPN EVGARILTSE SQLAITKEKK EELQDCKIAP LMVAYMLERE 210                                                                                           | ~         |

View the 2<sup>nd</sup> Search returned with 1 Mismatch

There is one amino acid (red line in the graphical representation) different between the sequence search and the #2 Query Result returned. There is one mismatch.

The graphic shows the location where the mismatch occurs.

The Alignment Data shows the exact point in the sequence where the mismatch occurs between the two amino acids.

| )uery (1)                                                                                     |                                                                                                    |                                                                                                    | _                                                                                          |                                                                                              |                                                                                 | (                                                                             | 759                                                                                        |                                 |                       |
|-----------------------------------------------------------------------------------------------|----------------------------------------------------------------------------------------------------|----------------------------------------------------------------------------------------------------|--------------------------------------------------------------------------------------------|----------------------------------------------------------------------------------------------|---------------------------------------------------------------------------------|-------------------------------------------------------------------------------|--------------------------------------------------------------------------------------------|---------------------------------|-----------------------|
|                                                                                               |                                                                                                    |                                                                                                    |                                                                                            |                                                                                              |                                                                                 |                                                                               |                                                                                            |                                 | Matches:<br>Mismatche |
| bject 1                                                                                       |                                                                                                    |                                                                                                    |                                                                                            |                                                                                              |                                                                                 | (                                                                             | 759                                                                                        |                                 |                       |
| w Less 🐱                                                                                      |                                                                                                    |                                                                                                    |                                                                                            |                                                                                              |                                                                                 |                                                                               |                                                                                            |                                 | -                     |
|                                                                                               |                                                                                                    |                                                                                                    |                                                                                            |                                                                                              |                                                                                 |                                                                               |                                                                                            |                                 |                       |
| Alignment                                                                                     | Subject                                                                                                  | Reference                                                                                               | s                                                                                          |                                                                                              |                                                                                 |                                                                               |                                                                                            |                                 | Reference             |
| Alignment<br>Alignment D<br>3LAST Score<br>5-Value: 0<br>2 35                                 | Subject<br>ata<br>: 3856<br>1 TLKIRVHEGY                                                                 | Reference                                                                                               | TAILRKATRR                                                                                 | LIQLIVSGRD                                                                                   | EQSIAEAIIV                                                                      | AMVFSQEDCM                                                                    | IKAVRGDLNF                                                                                 | 420                             | Reference             |
| Alignment<br>Alignment D<br>BLAST Score<br>S-Value: 0<br>Q 35<br>3 35                         | Subject<br>ata<br>: 3856<br>1 TLKIRVHEGY<br>1 ILKIRVHEGY<br>1 TLKIRVHEGY                                 | Reference<br>EEFTMVGRRA                                                                                 | TAILRKATRR<br>         <br>TAILRKATRR                                                      | LIQLIV3GRD<br>          <br>LIQLIV3GRD                                                       | EQSIAEAIIV<br>        <br>EQSIAEAIIV                                            | AMVFSQEDCM                                                                    | IKAVRGDLNF<br>         <br>IKAVRGDLNF                                                      | 420                             | Reference             |
| Alignment<br>Alignment D<br>BLAST Score<br>S-Value: 0<br>Q 35<br>3 35<br>Q 42                 | Subject<br>ata<br>: 3856<br>1 TLKIRVHEGY<br>!                                                            | Reference<br>EEFTMVGRRA<br>IIIIIII<br>EEFTMVGRRA<br>MHQLLRHPQK                                          | TAILRKATRR<br>         <br>TAILRKATRR<br>DAKVLFQNWG                                        | LIQLIVSGRD<br>           <br>LIQLIVSGRD<br>IESIDNVMGM                                        | EQSIAEAIIV<br>        <br>EQSIAEAIIV<br>IGILPDMTPS<br>                          | AMVFSQEDCM<br>AMVFSQEDCM<br>TEMSIKGIRI                                        | IKAVRGDLNF<br>        <br>KAVRGDLNF<br>SPOLVDEYSS<br>                                      | 420<br>420<br>490               | Reference             |
| Alignment<br>Alignment D<br>BLAST Score<br>E-Value: 0<br>Q 35<br>S 35<br>Q 42<br>S 42         | Subject<br>ata<br>: 3856<br>1 TLKIRVHEGY<br>1 TLKIRVHEGY<br>1 VNRANQRLNP<br>1 VNRANQRLNP                 | Reference<br>EEFTMVGRRA<br>HULLRHFQK<br>HULLRHFQK                                                       | TAILRKATRR<br>IIIIIIIII<br>TAILRKATRR<br>DAKVLFQNWG<br>DAKVLFQNWG                          | LIQLIVSGRD<br>          <br>LIQLIVSGRD<br> ESIDNVMGM<br>          <br>IESIDNVMGM             | EQSIAEAIIV<br>IIIIIII<br>EQSIAEAIIV<br>IGILPDMTPS<br>IIIIIIII<br>IGILPDMTPS     | AMVFSQEDCM<br>IIIIIII<br>AMVFSQEDCM<br>TEMSTAGIRI<br>IIIIIIII<br>TEMSTRGIRV   | IKAVRGDLNP<br>IIIIIII<br>KAVRGDLNP<br>SPALVDEVSS<br>IIIIIIII<br>SPALVDEVSS                 | 420<br>420<br>490               | Reference             |
| Alignment<br>Alignment D<br>BLAST Score<br>E-Value: 0<br>Q 35<br>S 35<br>Q 42<br>S 42<br>Q 49 | Subject<br>ata<br>: 3856<br>1 TLKIRVHEGY<br>1 TLKIRVHEGY<br>1 VNRANQRLNP<br>1 UNRANQRLNP<br>1 TERVVVSIDR | Reference<br>EEFTMVGRRA<br>IIIIIIII<br>EEFTMVGRRA<br>MHQLLRHFQK<br>IIIIIIII<br>MHQLLRHFQK<br>FLRVRDQRGM | TAILRKATRR<br>IIIIIIII<br>TAILRKATRR<br>DAKVLFQNWG<br>IIIIIIII<br>DAKVLFQNWG<br>VLLSPEEVSE | LIQLIV3GRD<br>         <br>LIQLIV3GRD<br> ESIDNVMGM<br>         <br>IESIDNVMGM<br>TQGTEKLIIT | EQSIAEAIIV<br>EQSIAEAIIV<br>IGILPDMTPS<br>IIIIIIII<br>IGILPDMTPS<br>YSSSMAMMEIN | AMVFSQEDCM<br>AMVFSQEDCM<br>TEMSTAGIRI<br>IIIIIIII<br>TEMSIRGIRU<br>GPESVLVNI | IKAVRGDLNP<br>IIIIIII<br>KAVRGDLNP<br>SPOM VDEYSS<br>IIIIIIII<br>SPOM VDEYSS<br>SWIIRNWEIV | 420<br>420<br>490<br>490<br>560 | Reference             |

The "Subject" Tab shows cross references to other similar proteins

| Substance Detail                                                                                                    |                         |
|----------------------------------------------------------------------------------------------------|-------------------------|
| Reference (1)     A Reactions (0)     Suppliers (0)                                                                                                    | 上 📓 💄 Save              |
| CAS Registry Number 1639314-78-5                                                                                                    |                         |
| Image Not Available                                                                                                    |                         |
| Unspecified<br>RNA-dependent RNA polymerase (Influenza A virus strain A/California/07/09 gene PB2) (ACI)<br>Protein/Peptide Sequence<br>Sequence Length: 759<br>Related Sequences (20) |                         |
|                                                                                                    | Expand All   Collapse A |
| <ul> <li>Other Names and Identifiers</li> </ul>                                                                                                    |                         |
| <ul> <li>Sequence Details</li> </ul>                                                                                                    |                         |
| <ul> <li>Additional Details</li> </ul>                                                                                                    |                         |

#### Choosing the "Reference" Tab brings up the documentation where the sequence is found

|                                              |                                 |                              |                |           | 4       | Alignment Identity: 9 | 9.87%  |
|----------------------------------------------|---------------------------------|------------------------------|----------------|-----------|---------|-----------------------|--------|
| Query 1                                      |                                 |                              |                |           | 759     | Matche                | s: 758 |
| Subject 1                                    |                                 |                              |                |           | 759     |                       |        |
| Alignment                                    | Subject                         | References                   |                |           |         | Reference             | nces   |
| <b>流感病毒重配</b><br>Assignees: 港<br>CN10572297( | 华股份有限公司<br>6 A   Seq ID No      | 司; 合成基因组疫苗)<br>o: -          | 股份有限公司         |           |         |                       | ^      |
| Influenza vire                               | us reassortme                   | ent                          |                |           |         |                       |        |
| Assignees: SE<br>US201703262                 | QIRUS UK LIM<br>227 A1   Seq II | IITED; SYNTHETIC<br>D No: 17 | GENOMICS, INC. |           |         |                       |        |
| 17-44                                        | トインフルエン                         | /ザAウイルス                      |                |           |         |                       |        |
| 119 72                                       |                                 |                              |                |           |         |                       |        |
| Assignees: /                                 | バルティス アー<br>D A   Seq ID No     | ーゲー: シンセティ<br>o: 17          | ック ジェノミクス ヴ    | アクシンズ,インコ | ーポレーテッド |                       |        |

Repeat the same search for the Nucleotides you have previously, but this time remove part of the sequence

| Searching for  | Bioseque        | nces                                      |                                             |                                                      |                             |
|----------------|-----------------|-------------------------------------------|---------------------------------------------|------------------------------------------------------|-----------------------------|
| & All          | Enter a protein | or nucleotide string, or upload a         | .txt or .fasta file. <u>Learn more abou</u> | <u>t Biosequence Search.</u>                         |                             |
| O Substances   | BLAST           | CDR Motif                                 | Upload Sequence                             | Clear Search                                         |                             |
| A Reactions    | GATTTGGGGTTC    | AAAGCAGTATCGATCAAATA <mark>GTAAATC</mark> | CATTTGTTCAACTCACAGTTT                       | Sequence Type Nucleotide                             | e:<br>Protein               |
| References     |                 |                                           |                                             | Search Within:                                       |                             |
| 🚆 Suppliers    |                 |                                           |                                             | <ul> <li>Nucleotides</li> <li>Include NCE</li> </ul> | s OProteins<br>BI Sequences |
| A Biosequences |                 |                                           |                                             | Limit Total Sec                                      | uence Results to:           |
| Retrosynthesis |                 |                                           |                                             | 1000                                                 | •                           |
|                |                 |                                           |                                             | Q Start Bio                                          | osequence Search            |
|                | Advanced Bi     | osequence Search 🔺 🛛 Adju                 | ust Parameters for Short Sequence           | rs   Reset All                                       |                             |
|                | Alignment Id    | lentity % 🛛 Match with Ga                 | aps? Gap Costs 🧕                            |                                                      |                             |
|                | 80              | 🔾 Yes 🔍 N                                 | o Existence 5 Exte                          | ension 2 🔻                                           |                             |

#### Now Rerun the search

| Searching for            | Bioseque       | ences          |                       |                   |                              |                         |                                                     |
|--------------------------|----------------|----------------|-----------------------|-------------------|------------------------------|-------------------------|-----------------------------------------------------|
| & All                    | Enter a protei | n or nucleotid | e string, or upload a | .txt or .fasta fi | le. <u>Learn more abou</u> t | <u>t Biosequence Se</u> | earch.                                              |
| G Substances             | BLAST          | CDR            | Motif                 |                   | Upload Sequence              | Clear Search            |                                                     |
| A Reactions              | GATTTGGGGT     | TCAAAGCAGTAT   | CGATCAAATA            |                   |                              |                         | Sequence Type:           Nucleotide         Protein |
| References     Suppliers |                |                |                       |                   |                              |                         | Search Within:                                      |
| * Biosequences           |                |                |                       |                   |                              |                         | Limit Total Sequence Results to:                    |
| Retrosynthesis           |                |                |                       |                   |                              |                         | <b>Q</b> Start Biosequence Search                   |
|                          | Advanced       | Biosequence    | Search 🔺 🛛 Adji       | ust Parameters    | for Short Sequence           | s   Reset All           |                                                     |
|                          | Alignment      | Identity % 🧕   | Match with Ga         | aps?<br>Io        | Gap Costs 🛛                  | nsion 2 -               |                                                     |
|                          | 80             |                |                       | -                 | Existence 5 Exte             | nsion 2 🔻               |                                                     |

The Updated search is found. Now the number of mismatches is much more pronounced and is shown in the highlighted red vertical lines shown in the graphics for the 2<sup>nd</sup> search returned.

| BLAST Search Details                                                                   | S Biosequences (11)                                      | Sort: Alignment Identity 👻 View: Expanded 🕶 |
|----------------------------------------------------------------------------------------|----------------------------------------------------------|---------------------------------------------|
| Sequence Type: Nucleotide<br>Search Within: Nucleotides<br>BLAST Algorithm: BLASTn     | References                                               | Ŧ                                           |
| NCBI Included: Yes<br>Alignment Identity: 80%                                          | Query Details GATTTGGGGTTCAAAGCAGTATCGATCAAATA View More |                                             |
| E-Value: <b>10</b><br>Match with Gaps?: <b>No</b>                                      | 1                                                        | Alignment Identity: 100%                    |
| Gap Costs: Existence 5<br>Extension 2<br>Word Size: 11                                 | Query 1                                                  | 32)<br>Matches: <b>32</b>                   |
| Bioscape Analysis                                                                      |                                                          | Mismatches: 0                               |
| Visually explore sequence<br>similarity with a new tool.<br>Learn more about Bioscape. | Subject (1)                                              | (60)                                        |
| Create Bioscape Analysis                                                               | Alignment Subject References                             | References                                  |
| Filter by A E-Value                                                                    | Alignment Data<br>BLAST Score: 64<br>E-Value: 5.68136e-8 |                                             |
| 0 • to 10 <sup>6</sup> •                                                               | Q 1 GATTTGGGGT TCAAAGCAGT ATCGATCAAA TA 32               |                                             |
| Query Coverage %                                                                       | S 1 GATTTGGGGT TCAAAGCAGT ATCGATCAAA TA 32               |                                             |
| 2                                                                                      |                                                          | Alignment Identity: 87 1%                   |
| 2                                                                                      |                                                          | Alignment identity. 07.170                  |
| Query 1                                                                                | 32                                                       |                                             |
|                                                                                        |                                                          | Matches: 27<br>Mismatches: 4                |
| Subject                                                                                |                                                          | 1,368                                       |
| View Less 🗸                                                                            |                                                          |                                             |
| Alignment Subject                                                                      | References                                               | References                                  |
| Alignment Data<br>BLAST Score: <b>42</b><br>E-Value: <b>0.0384269</b>                  |                                                          |                                             |
| Q 2 ATTTGGGGT                                                                          | T CAAAGCAGTA TCGATCAAAT A 32                             |                                             |
| S 422 ATTTGGGGT                                                                        | C TGAAGCAGTG TCGATCAAAT A 452                            |                                             |
|                                                                                        |                                                          |                                             |

The #3 search returned show more mismatched (red vertical lines) nucleotides than does search #2.

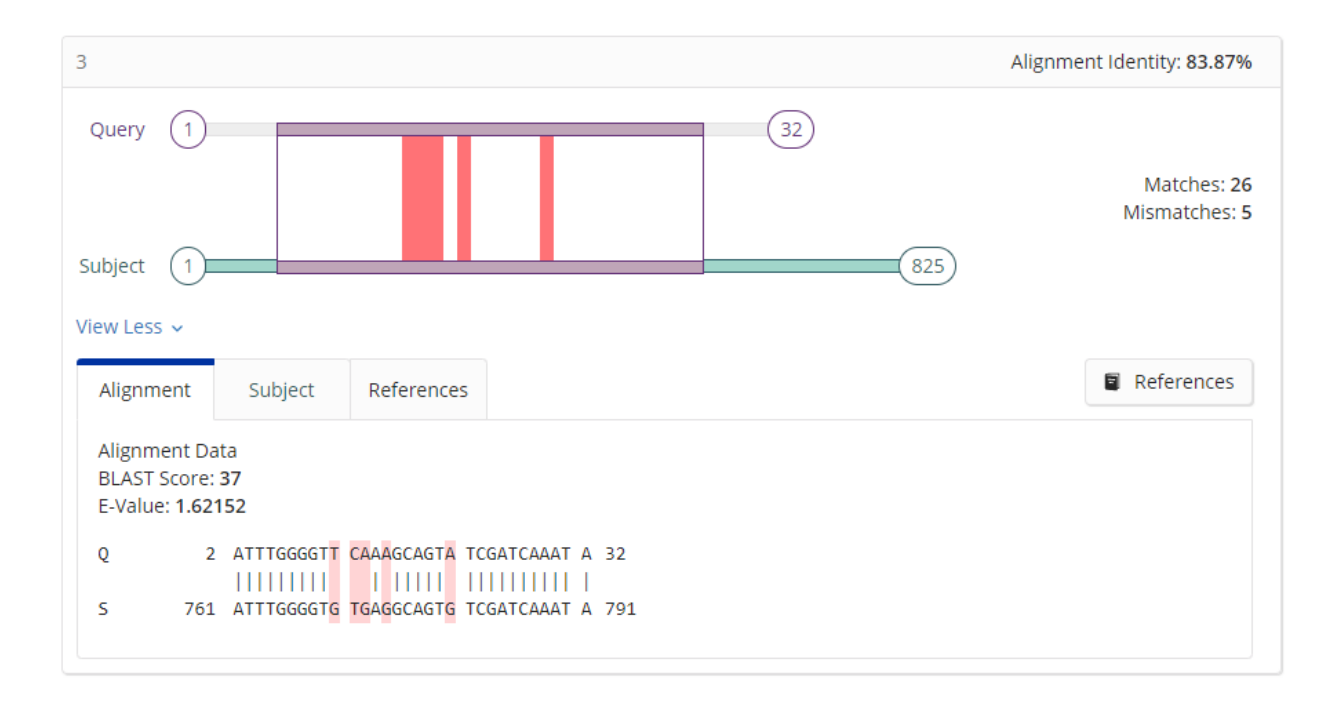

Now Plot the Analysis of the Sequences by choosing "Create Bioscape Analysis"

The database searches for content

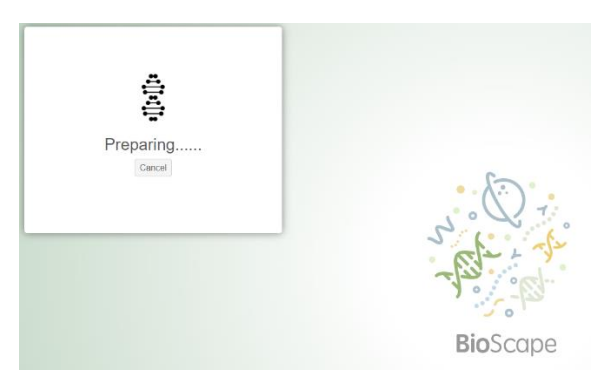

Results returned and plotted

Scroll with your mouse to Zoom in or Out of the Plotted variable screen

| Sequence    | e Similarity |  |              |
|-------------|--------------|--|--------------|
| Less Simila | r            |  | More Similar |
|             |              |  |              |
|             |              |  |              |
|             | <b>C</b> • • |  |              |

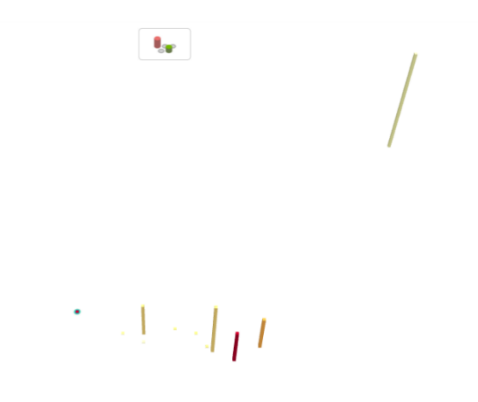

#### Click on one of the Silos to see the results returned – 3 Patents are returned

**.** 

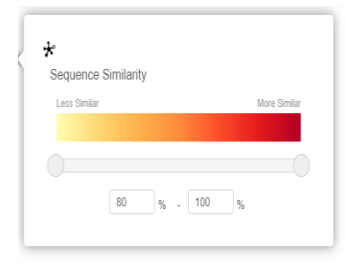

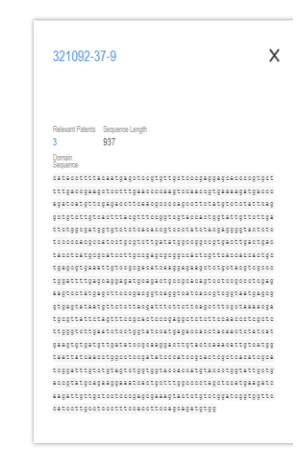

#### Zoomed in View of the Patents returned

| 321092-3           | 57-9                                 | X    |
|--------------------|--------------------------------------|------|
|                    |                                      |      |
|                    |                                      |      |
|                    |                                      |      |
| Delevent Patente   | Converse Langth                      |      |
| nelevani. Faterits | ooz                                  |      |
| 3                  | 957                                  |      |
| Domain<br>Sequence |                                      |      |
| catacettta         | caatgageteegtgttgeteeegaggageaeeeeg  | tgct |
| tttgaccgaag        | geteetttgaaccccaagtccaaccgtgaaaagatg | accc |
| agateatgtte        | .gagacetteaacgeeceageettetatgtetetat | tcag |
| getgtettgte        | actttacgtttccggtcgtaccactggtattgttc  | ttga |
| ttetggegatg        | gtgteteteacacegtecetatetaegagggtae   | tete |
| tecccaegee         | atcotgogtottgatatggcoggcogtgacttgac  | tgac |
| tacctcatgog        | cateettgeegagegegeeactegtteaceacea   | ctgc |
| tgagogtgaaa        | attgtccgcgacatcaaggagaagctctgctacgtc | geee |
| tggattttgag        | jeaggagatgeagaetgeegeaeagteeteegeeet | cgag |
| aagtootatga        | agetteeegaeggteaggteateacegteggtaatg | ageg |
| gtgagtataat        | .gttetettaegatttettetteagetttegetaaa | acga |
| tgegttattet        | agttteegeacteeegaggetetetteeaaceete  | gete |
| ttgggtettga        | ateteetggtateeatgagaceacetaeaaeteta  | tcat |
| gaagtgtgatg        | yttgatatoogcaaggaottgtactcaaacattgto | atgg |
| taattatcaac        |                                      | cgca |
| teggatttgte        | etgtagtetggtggtaccaccatgtaccetggtatt | getg |
| accgtatgcag        | gaaggaaatcactgotttggcccctagetccatgaa | gate |
| aagattottoo        | etecteccgagegaagtactetgtetggateggtg  | gtte |
|                    | conttionanottionanatataa             |      |

#### Click on the Patent Number(s) found (in this case #3)

#### **References** (1)

View: Partial Abstract 👻

| □ 😡 Substances 🗕 🖪 Reaction                                                                                                    | ons - 66 Citing -                                                                                                    | L Save                                                                                                    |
|----------------------------------------------------------------------------------------------------|----------------------------------------------------------------------------------------------------|----------------------------------------------------------------------------------------------------|
| 1                                                                                                    |                                                                                                    |                                                                                                    |
| Use of short activating RNA<br>and therapeutic applications<br>By: Saetrom, Paal; Stovner, Endre Bak<br>World Intellectual Property Organizati                                                                                                    | for modulating target gene express<br>s<br>ken<br>ion, WO2016170348 A2 2016-10-27   Language                                                   | ion for diagnostic, prognostic                                                                                                    |
| FIG. 1<br>interview interview intervie | The invention relates to oligonucleotides, e.g<br>of a target gene and therapeutic composition<br>of using the oligonucleotides and the therap | g., saRNAs useful in upregulating the expression<br>ns comprising such oligonucleotides. Methods<br>eutic compositions are also provided. |
| PatentPak •     Full Text •                                                                                                    | Substances (0)                                                                                                    | ons (0) 66 Citing (3) Ø Citation Map                                                                                                    |

#### Choose PatentPak to View the Patents.

|                                                                                                    |                                                                                                    |                                                                                                    |                                                   |                                 |                         |                                                                                                    |                         |                           | Vi                     | ew: Partial                | Abstract         |
|----------------------------------------------------------------------------------------------------|----------------------------------------------------------------------------------------------------|----------------------------------------------------------------------------------------------------|---------------------------------------------------|---------------------------------|-------------------------|----------------------------------------------------------------------------------------------------|-------------------------|---------------------------|------------------------|----------------------------|------------------|
|                                                                                                    | 5 <b>-</b>                                                                                                    |                                                                                                    | •                                                 | Ge Citing -                     |                         |                                                                                                    |                         |                           | 4                      |                            | 🔔 Save           |
| 1                                                                                                    |                                                                                                    |                                                                                                    |                                                   |                                 |                         |                                                                                                    |                         |                           |                        |                            |                  |
| Use of short ac<br>and therapeut<br>By: Saetrom, Paal; S<br>World Intellectual P                                                                                                    | <b>tivating</b><br>ic applica<br>stovner, End<br>roperty Org                                                                                                    | RNA for<br>ations<br>Ire Bakken<br>ganization,                                                                                                    | wo201                                             | ulating targ                    | et gene                 | e expres                                                                                                    | sion for<br>e: English, | <b>diagno</b><br>Database | stic, pr               | ognostic                   |                  |
| FIG. 1                                                                                                    | 1                                                                                                    | т                                                                                                    | he inver                                          | ntion relates to                | oligonuc                | lootidos o                                                                                                    | σ saRNΔ                 | s useful in               | upregula               | ating the exp              | pression         |
| The second second secon | new Mitterweite og Kil<br>70<br>100<br>100<br>100<br>100<br>100<br>100<br>100                                                                                                    | Contraction of Contraction of Contra       | of a targe<br>of using t                          | et gene and the the oligonucleo | erapeutic<br>otides and | composition for the composition of the composition of the composition | peutic com              | ising such<br>npositions  | a oligonuc<br>are also | cleotides. M<br>provided.  | ethods           |
| et en en en en en en en en en en en en en                                                                                                    | The second second secon | Company                                                                                                    | f a targe<br>f using t                            | © Substance                     | erapeutic<br>otides and | composition<br>I the thera                                                                                                    | tions (0)               | ising such<br>apositions  | ing (3)                | cleotides. Mo<br>provided. | ethods<br>on Map |
| Patent                                                                                                    | Full Text                                                                                                    | • maximum o                                                                                                    | e Paten                                           | Substance                       | erapeutic<br>otides and | compositi<br>I the thera                                                                                                    | tions (0)               | ising such<br>positions   | ing (3)                | cleotides. Mo<br>provided. | ethods<br>on Map |
| Patent<br>MU2016170348                                                                                                    | Full Text<br>Language<br>English                                                                                                    | <ul> <li>Company of Company of Company o</li></ul> | e Paten<br>PDF                                    | Substance                       | ces (0)                 | Composities, econoposities the thera                                                                                                    | tions (0)               | ising such<br>apositions  | ing (3)                | cleotides. Mi<br>provided. | ethods<br>on Map |
| Patent<br>W02016170348<br>W02016170348                                                                                                    | Full Text<br>Language<br>English<br>English                                                                                                    | <ul> <li>Kind Code</li> <li>A2</li> <li>A3</li> </ul>                                                                                                    | e Paten<br>PDF<br>PDF                             | Substance                       | ces (0)                 | Lithe thera                                                                                                    | tions (0)               | ising such                | ing (3)                | Cleotides. Mo<br>provided. | on Map           |
| Patent<br>W02016170348<br>JP2018512876                                                                                                    | Full Text<br>Language<br>English<br>English<br>Japanese                                                                                                    | <ul> <li>Kind Code</li> <li>A2</li> <li>A3</li> <li>T</li> </ul>                                                                                                    | e Paten<br>PDF<br>PDF<br>PDF                      | Substance                       | ces (0)                 | Ithe thera                                                                                                    | tions (0)               | ising such                | ing (3)                | cleotides. Mo<br>provided. | ethods<br>on Map |
| PatentPak •<br>Patent<br>W02016170348<br>JP2018512876<br>US20180305689                                                                                                    | Full Text<br>Language<br>English<br>English<br>Japanese<br>English                                                                                                    | <ul> <li>Kind Code</li> <li>A2</li> <li>A3</li> <li>T</li> <li>A1</li> </ul>                                                                                                    | e Paten<br>PDF<br>PDF<br>PDF<br>PDF               | Substance                       | ces (0)                 | A Reac                                                                                                    | tions (0)               | ising such                | ing (3)                | Cleotides. Mu<br>provided. | ethods<br>on Map |
| PatentPak -<br>Patent<br>W02016170348<br>JP2018512876<br>US20180305689<br>JP2021035360                                                                                                    | Full Text<br>Language<br>English<br>Japanese<br>English<br>Japanese                                                                                                    | <ul> <li>Kind Code</li> <li>A2</li> <li>A3</li> <li>T</li> <li>A1</li> <li>A</li> </ul>                                                                                                    | e Paten<br>PDF<br>PDF<br>PDF<br>PDF<br>PDF<br>PDF | Substance                       | ces (0)                 | A Reac                                                                                                    | tions (0)               | ising such                | ing (3)                | Cleotides. Mu<br>provided. | on Map           |

Open any PatentPak PDF and Save it to your PC. Open the Saved PDF. Now Search with your original query.

GATTTGGGGTTCAAAGCAGTATCGATCAAATA

Choose View Full Text for the PDF document via EspaceNet

| Manadawia<br>Manadawi<br>Manadawi<br>Mila sayaka<br>Mila sayaka<br>Mila sayaka<br>Mila sayaka<br>Mila sayaka | acenet WO2016170348A2                                                                                                    | ×   | G |
|----------------------------------------------------------------------------------------------------|----------------------------------------------------------------------------------------------------|-----|---|
| ly Espacenet F                                                                                               | elp Classification search Results 🕕 Advanced search 🌑 Filters 🕦 Popup tips                                                                                                    |     |   |
| e > Results > V                                                                                              | VO2016170348A2                                                                                                    |     |   |
| WO2016170348                                                                                                 |                                                                                                    |     |   |
|                                                                                                    |                                                                                                    |     |   |
| Bibliographic data                                                                                           | Description Claims Drawings Original document Citations Legal events Patent family                                                                                                    |     |   |
| Register 7 0                                                                                                 | Global Dossier 7                                                                                                    |     |   |
| Applicante                                                                                                   |                                                                                                    |     |   |
| Inventors                                                                                                    |                                                                                                    |     |   |
|                                                                                                    |                                                                                                    |     |   |
| Classifications                                                                                              |                                                                                                    |     |   |
| CPC                                                                                                    | A61P1/00 (EP); A61P11/00 (EP); A61P13/00 (EP); A61P17/00 (EP); A61P25/00 (EP); A61P25/02 (EP); A61P27/02 (EP); A61P3/00 (EP); A61P3/00 (EP); |     |   |
| Priorities                                                                                                   | US201562150892P-2015-04-22; US201562150893P-2015-04-22; US201562150895P-2015-04-22; US201562150897P-2015-04-22; US201562150900P-2015-04-22; US201562150900P-2015-04-22; US20156200P-2015-04-22; US20156200P-2015-04-22; US2015000P-2015-04-22; US20156200P-2015-04-22; US20156200P-2015000P-20156200P-2015000P-2015000P-201500P-2015000P-201500P-201500P-201500P-201500P-201500P-201500P-201500P-201500P-201500P-201500P-201500P-201500P-201500P-20150                                                                                                    | :2; |   |
| Application                                                                                                  | GB2016051116W-2016-04-21                                                                                                    |     |   |
| Publication                                                                                                  | WO2016170348A2 2016-10-27                                                                                                    |     |   |
| Published as                                                                                                 | EP3286318A2; JP2018512876A; JP2021035360A; US2018305689A1; US2021363525A1; WO2016170348A2; WO2016170348A3; WO2016170348A8                                                                                                    |     |   |
| EN ED                                                                                                    |                                                                                                    |     |   |
|                                                                                                    |                                                                                                    |     |   |
| SAKINA COMPOS                                                                                                | STIONS AND METHODS OF USE                                                                                                    |     |   |
| Abstract                                                                                                    |                                                                                                    |     |   |

## **IV.** Commonly Determined Region Search

Commonly Determined Regions (CDR's) are used to find the complimentary regions found in antibodies (also monoclonal antibodies – aka mAb's). CDR's, Antibodies and mAB's bind to antibodies antigens. An antigens is a substance introduced within the host body such as a chemical, pollen, virus or bacteria. Monoclonal antibodies are made synthetically by pharmaceutical and biotech manufacturers and antibodies are found and formed naturally within organism's bodies.

Monoclonal antibodies help fight off infection the body cannot compensate and resolve itself such as during Chemotherapy and Radiation treatments.

Any of the following example CDR's can be inputted into the SciFinderN tool within the CDR field and will find antibodies based on the antigen search needed.

WASTRES DASNRAT PNPLKAM LVSNLES SYTFH GYYMH

Below are the examples with can be inputted into the CDR tabs.

For this Examples, input LVSNLES into the CDR input. It does not matter if the input is capitalized.

| Searching for               | Biosec     | uences                |                          |                                 |              |                                  |
|-----------------------------|------------|-----------------------|--------------------------|---------------------------------|--------------|----------------------------------|
| & All                       | Enter a pr | otein string, or uplo | ad a .txt or .fasta file | e. Learn more about Biosequence | Search.      |                                  |
| Substances                  | BLAST      | CDR                   | Motif                    | Upload Sequence                 | Clear Search |                                  |
| A Reactions                 |            | LVSNLES               |                          | >                               |              | Limit Total Sequence Results to: |
| References                  | CDR2       | Enter CDR2            |                          |                                 |              | 1000 -                           |
| ■ Suppliers                 | CDR3       | Enter CDR3            |                          |                                 |              | Q Start Biosequence Search       |
| 4 <sup>b</sup> Biosequences |            |                       |                          |                                 |              |                                  |
| Retrosynthesis              |            |                       |                          |                                 |              |                                  |

#### The system starts its search.

| March 21, 2022          |                                                                     |                                     |                                     |
|-------------------------|---------------------------------------------------------------------|-------------------------------------|-------------------------------------|
| Biosequences<br>9:29 AM | NCBI Included: <b>No</b><br>Results will expire on<br>Apr 20, 2022. | CDR1: LVSNLES<br>CDR2: -<br>CDR3: - | View Results Edit Options Searching |

View the results – The CDR found a perfect match against the database of possibilities. Over 1000 CDR matches were found.

| CDR Segments                                                                | Siosequences (1,000)                                        | Sort: Alignment Identity 🝷 View: Expanded 🗸 |
|-----------------------------------------------------------------------------|-------------------------------------------------------------|---------------------------------------------|
| Select a segment below to view<br>individual or intersecting CDR<br>resctor | References                                                  | 7                                           |
| CDR1 CDR2<br>1,000 0 0                                                      | Query Details View Less                                     |                                             |
| 000                                                                         | LVSNLES > CDR2                                              |                                             |
| 0 CDR3                                                                      | 1                                                           | Alignment Identity: 100%                    |
| Apply<br>Reset Segments                                                     | 1 CDR1<br>7                                                 | ,                                           |
| Bioscape Analysis<br>Visually explore sequence                              | Subject 1                                                   | Matches: 7<br>Mismatches: 0                 |
| Learn more about Bioscape.                                                  | View Less V                                                 | B Deferencer                                |
| Filter by                                                                   | Alignment Subject References Alignment Data BLAST Score: 49 | Nerer ences                                 |
| <ul> <li>►-Value</li> <li>0 • to 10<sup>6</sup> •</li> </ul>                | E-Value: 71 5005<br>CDR1 1 LVSNLES 7                        |                                             |
| Query Coverage %                                                            | S 54 LVSNLES 60                                             |                                             |

Let's rerun the search with 2 CDR's inputted. Leave LVSNLES in the search and add WASTRES as the  $2^{nd}$  CDR search. Start the Biosequence.

| Searching for  | Bioseq      | uences           |                   |                              |                     |              |                                   |
|----------------|-------------|------------------|-------------------|------------------------------|---------------------|--------------|-----------------------------------|
| & All          | Enter a pro | ein string, or u | pload a .txt or . | fasta file. <u>Learn mor</u> | e about Biosequence | Search.      |                                   |
| Substances     | BLAST       | CDR              | Motif             |                              | Upload Sequence     | Clear Search |                                   |
|                |             | _                |                   |                              |                     |              | Include NCBI Sequences            |
| Z Reactions    | CDR1        | LVSNLES          |                   |                              |                     | ×            | Limit Total Sequence Results to:  |
| References     | CDR2        | WASTRES          |                   | ノ                            |                     | ×            | 1000 -                            |
| 📕 Suppliers    | CDR3        | Enter CDR3       |                   |                              |                     |              | <b>Q</b> Start Biosequence Search |
| Biosequences   |             |                  |                   |                              |                     |              |                                   |
| Retrosynthesis |             |                  |                   |                              |                     |              |                                   |
|                |             |                  |                   |                              |                     |              |                                   |

System Search Begins

| March 21, 2022                   |                   |                                |              |
|----------------------------------|-------------------|--------------------------------|--------------|
| <b>% Biosequences</b><br>9:41 AM | NCBI Included: No | CDR1: LVSNLES<br>CDR2: WASTRES | View Results |
|                                  | Apr 20, 2022.     | Luns: -                        | Edit Options |
|                                  |                   |                                | Searching.   |

View the results. Now there is a cross reference with multiple CDR regions within the database. Only the WASTRES CDR is found in any of the searches run. Both CDR's are not found within the same sequences returned.

| CDR Segments                                                                                                    | ♦ Biosequences (1,000)                                          | Sort: Alignment Identity 👻 View: Expanded 🕶 |
|----------------------------------------------------------------------------------------------------|-----------------------------------------------------------------|---------------------------------------------|
| Select a segment below to view<br>includual or intersecting SDR<br>results.                                        | References                                                      | ⊻ ₹                                         |
| CDR1 CDR2                                                                                                    | Query Details View Less  CDR1 LVSNLES  CDR2                     | -                                           |
| CDR3<br>Apply<br>Reset Segments                                                                                    | WASTRES > CDR3                                                  |                                             |
| Bioscape Analysis                                                                                                  | 1                                                               | Alignment Identity: 50%                     |
| Visually explore sequence<br>similarity with a new tool.<br>Learn more about Bioscape.<br>Create Bioscape Analysis | Subject 1                                                       | Matches: 7<br>Mismatches: 7                 |
| Filter by                                                                                                    | Alignment Subject Defenses                                      | References                                  |
| ∧ E-Value                                                                                                    | Aignment Subject References                                     |                                             |
| 0 • to 10 <sup>6</sup> •                                                                                           | Alignment Data<br>BLAST Score: 27                               |                                             |
| Query Coverage %     0     to 100                                                                                  | E-Value:3.387<br>CDR2 1 WASTRES 7<br>       <br>S 56 WASTRES 62 |                                             |
| Subject Coverage %                                                                                                 |                                                                 |                                             |
| <b></b> O                                                                                                    | 2                                                               | Alignment Identity: 50%                     |
| 0 to 100                                                                                                    | CDR2                                                            |                                             |
| <ul> <li>Alignment Identity %</li> </ul>                                                                           |                                                                 | Matches: 7                                  |
| 00                                                                                                    | Subject 1                                                       | 113 Mismatches: 7                           |
| 0 to 100                                                                                                    | View Less 🗸                                                     |                                             |

Try a different CDR to search with LVSNLES. In this case use PNPLKAM.

| Recent Search History             |                                                                                  | View All Search History |
|-----------------------------------|----------------------------------------------------------------------------------|-------------------------|
| March 21, 2022                    |                                                                                  |                         |
| <b>% Biosequences</b><br>10:07 AM | NCBI Included: No CDR1: LVSNLES<br>CDR2: PNPLKAM<br>Results will expire on CDR3: |                         |
|                                   | Apr 20, 2022.                                                                    | Edit Options            |
|                                   |                                                                                  | Searching.              |

#### There were no searches return with both CDR's in the returned information

#### Rerun the search but use NCBI sequences

| Searching for               | Biosequ       | iences           |                 |                                                     |              |                                   |
|-----------------------------|---------------|------------------|-----------------|-----------------------------------------------------|--------------|-----------------------------------|
| & All                       | Enter a prote | ein string, or u | upload a .txt o | or .fasta file. <u>Learn more about Biosequence</u> | Search.      |                                   |
| © Substances                | BLAST         | CDR              | Motif           | Upload Sequence                                     | Clear Search |                                   |
| A Reactions                 |               |                  |                 |                                                     |              | Include NCBI Sequences            |
| References                  | CDR1          | LVSNLES          |                 |                                                     | ×            | Limit Total Sequence Results to:  |
|                             | CDR2          | PNPLKAM          |                 |                                                     | ×            | 1000 -                            |
| E Suppliers                 | CDR3          | Enter CDR3.      |                 |                                                     |              | <b>Q</b> Start Biosequence Search |
| √ <sup>b</sup> Biosequences |               |                  |                 |                                                     |              |                                   |
| Retrosynthesis              |               |                  |                 |                                                     |              |                                   |

Both CDR's were found, but no sequences where both CDR's are found in the same sequence.

| CDR Segments                                                                                                    | Sort A                                                                                                    | lignment Identity 👻 View: Expanded 🕶 |
|----------------------------------------------------------------------------------------------------|----------------------------------------------------------------------------------------------------|--------------------------------------|
| Select a segment below to view<br>individual or intersecting CDR<br>results.                                                            | References                                                                                                 | T                                    |
| CDR1 CDR2<br>957 0 43                                                                                                    | Query Details View Less                                                                                    | -                                    |
|                                                                                                    | > CDR1<br>LVSNLES<br>> CDR2<br>PNPLKAM                                                                     |                                      |
| Apply                                                                                                    | > CDR3                                                                                                    |                                      |
|                                                                                                    | 1                                                                                                    | Alignment Identity: 50%              |
| Bioscape Analysis<br>Visually explore sequence<br>similarity with a new tool.<br>Learn more about Bioscape.<br>Create Bioscape Analysis | Subject 1                                                                                                  | Matches: 7<br>Mismatches: 7          |
| Filter by                                                                                                    | Alignment Subject                                                                                          | References                           |
|                                                                                                    | Alignment Data<br>BLAST Score: 27.5<br>E-Value: 3.14668<br>CDR2 1 PNPLKAM 7<br>IIIIIII<br>S 99 PNPLKAM 105 |                                      |
| Subject Coverage %                                                                                                    | 2                                                                                                    | Alignment Identity: 50%              |
| 0 to 100<br>Alignment Identity %                                                                                                    | 1 CDR1<br>7<br>Subject 1 112                                                                               | Matches: 7                           |

Try another CDR to compare against WATRES. Use GYYMH as the 2<sup>nd</sup> CDR input. Check the "Include NCBI Sequences" box.

| Searching for               | Biosequ       | iences            |                 |                                               |                 |                                   |
|-----------------------------|---------------|-------------------|-----------------|-----------------------------------------------|-----------------|-----------------------------------|
| & All                       | Enter a prote | ein string, or up | pload a .txt or | .fasta file. <u>Learn more about Bioseque</u> | ence Search.    |                                   |
| Substances                  | BLAST         | CDR               | Motif           | Upload Sequen                                 | ce Clear Search |                                   |
|                             |               |                   |                 |                                               |                 | 🗹 Include NCBI Sequences          |
| A Reactions                 | CDR1          | WASTRES           |                 |                                               | ×               | Limit Total Sequence Results to:  |
| References                  | CDR2          | GYYMH             |                 |                                               | ×               | 1000 -                            |
| 🐂 Suppliers                 | CDR3          | Enter CDR3        |                 |                                               |                 | <b>Q</b> Start Biosequence Search |
| √ <sup>b</sup> Biosequences |               |                   |                 |                                               |                 |                                   |
| Retrosynthesis              |               |                   |                 |                                               |                 |                                   |

Both CDR's are found within the search and data displayed as found.

| CDR Segments                                                                                                    | Siosequences (1,000)                                  | Sort: Alignment Identity + View: Expanded + |
|----------------------------------------------------------------------------------------------------|-------------------------------------------------------|---------------------------------------------|
| Select a segment below to view<br>individual or intersecting CDR<br>results.                                       | References                                            | 1                                           |
| CDR1 CDR2                                                                                                    | Query Details View Less                               | -                                           |
| 0 CDR3                                                                                                    | WASTRES<br>> CDR2<br>GYYMH                            |                                             |
|                                                                                                    | > CDR3                                                | Aligoment Identity: 100%                    |
| Bioscape Analysis                                                                                                  |                                                       | Anghment identity. 100%                     |
| Visually explore sequence<br>similarity with a new tool.<br>Learn more about Bioscape.<br>Create Bioscape Analysis | Subject 1                                             | CDR2<br>1 5<br>Matches: 12<br>Mismatches: 0 |
|                                                                                                    | View Less 🗸                                           |                                             |
| Filter by           Filter by           • E-Value                                                                  | Alignment Subject References                          | References                                  |
| 0 • to 10 <sup>6</sup> •                                                                                           | Alignment Data<br>BLAST Score: 50<br>E-Value: 48.8762 |                                             |
|                                                                                                    | CDR1 1 WASTRES 7                                      |                                             |
| 0 to 100                                                                                                    | <br>5 56 WASTRES 62                                   |                                             |
|                                                                                                    | CDR2 1 GYYMH 5                                        |                                             |
| Subject Coverage %                                                                                                 | <br>S 415 GYYMH 419                                   |                                             |
|                                                                                                    |                                                       |                                             |

## V. MOTIF Search

MOTIF is a protein genetic pattern that has chemical or biological activity/function. MOTIFS are typically 10 to 30 characters long but can be much larger. Zinc finger proteins are very common MOTIFS and can 1000 to 2000 characters in length. This MOTIF is a protein and is 1133 amino acids long.

Here is an example of a Homo Sapien Ring Finger to try.

**MPVQAPQWTDFLSCPICTQTFDETIRKPISLGCGHTVCKMCLNK** LHRKACPFDQTTINTDIELLPVNSALLQLVGAQVPEQQPITLCSGVEDTKHYEEAKKC VEELALYLKPLSSARGVGLNSTTQSVLSRPMQRKLVTLVHCQLVEEEGRIRAMRAARS LGERTVTELILQHQNPQQLSSNLWAAVRARGCQFLGPAMQEEALKLVLLALEDGSALS RKVLVLFVVQRLEPRFPQASKTSIGHVVQLLYRASCFKVTKRDEDSSLMQLKEEFRTY EALRREHDSQIVQIAMEAGLRIAPDQWSSLLYGDQSHKSHMQSIIDKLQTPASFAQSV QELTIALQRTGDPANLNRLRPHLELLANIDPSPDAPPPTWEQLENGLVAVRTVVHGLV DYIQNHSKKGADQQQPPQHSKYKTYMCRDMKQRGGCPRGASCTFAHSQEELEKFRKMN KRLVPRRPLSASLGQLNEVGLPSAAILPDEGAVDLPSRKPPALPNGIVSTGNTVTQLI PRGTDPSYDSSLKPGKIDHLSSSAPGSPPDLLESVPKSISALPVNPHSIPPRGPADLP PMPVTKPLQMVPRGSQLYPAQQTDVYYQDPRGAAPPFEPAPYQQGMYYTPPPQCVSRF VRPPPSAPEPAPPYLDHYPPYLQERVVNSQYGTQPQQYPPIYPSHYDGRRVYPAPSYT REEIFRESPIPIEIPPAAVPSYVPESRERYQQIESYYPVAPHPTQIRPSYLREPPYSR LPPPPQPHPSLDELHRRRKEIMAQLEERKVISPPPFAPSPTLPPTFHPEEFLDEDLKV AGKYKGNDYSQYSPWSCDTIGSYIGTKDAKPKDVVAAGSVEMMNVESKGMRDQRLDLQ RRAAETSDDDLIPFGDRPTVSRFGAISRTSKTIYQGAGPMQAMAPQGAPTKSINISDY SPYGTHGGWGASPYSPHQNIPSQGHFSERERISMSEVASHGKPLPSAEREQLRLELQQ LNHQISQQTQLRGLEAVSNRLVLQREANTLAGQSQPPPPPPKWPGMISSEQLSLELH QVEREIGKRTRELSMENQCSLDMKSKLNTSKQAENGQPEPQNKVPAEDLTLTFSDVPNGSALTQENISLLSNKTSSLNLS **EDPEGGGDNNDSQRSGVTPSSAP** 

| Searching for               | Biosequences                                                                                                    |  |  |
|-----------------------------|----------------------------------------------------------------------------------------------------|--|--|
| & All                       | Enter a protein or nucleotide string. Learn more about Biosequence Search.                                                                                                    |  |  |
| Substances                  | BLAST CDR Motif Clear Search                                                                                                    |  |  |
|                             | GDQSHKSHMQSIIDKLQTPASFAQSVQELTIALQRTGDPANLNRLRPHLELLANIDPSPDAPPTWEQLENGLVAVR A Sequence Type:                                                                                                   |  |  |
| A Reactions                 | TVVHGLVDYIQNHSKKGADQQQPPQHSKYKTYMCRDMKQRGGCPRGASCTFAHSQEELEKFRKMNKRLVPRRPLSAS<br>LGQLNEVGLPSAAILPDEGAVDLPSRKPPALPNGIVSTGNTVTQLIPRGTDPSYDSSLKPGKIDHLSSSAPGSPPDL Nucleotide Protein               |  |  |
| References                  | LESVPKSISALPVNPHSIPPRGPADLPPMPVTKPLQMVPRGSQLYPAQQTDVYYQDPRGAAPPFEPAPYQQGMYYTP PPQCVSRFVRPPPSAPEPAPPYLDHYPPYLQERVVNSQYGTQPQQYPPIYPSHYDGRRVYPAPSYTREEIFRESPIP                                     |  |  |
| 🐂 Suppliers                 | IEIPPAAVPSYVPESRERYQQIESYYPVAPHPTQIRPSYLREPPYSRLPPPPQPHPSLDELHRRRKEIMAQLEERKV<br>ISPPPFAPSPTLPPTFHPEEFLDEDLKVAGKYKGNDYSQYSPWSCDTIGSYIGTKDAKPKDVVAAGSVEMMNVESKG Limit Total Sequence Results to: |  |  |
|                             | MRDQRLDLQRRAAETSDDDLIPFGDRPTVSRFGAISRTSKTIYQGAGPMQAMAPQGAPTKSINISDYSPYGTHGGWG<br>ASPYSPHQNIPSQGHFSERERISMSEVASHGKPLPSAEREQLRLELQQLNHQISQQTQLRGLEAVSNRLVLQREANT                                  |  |  |
| √ <sup>®</sup> Biosequences | LAGQSQPPPPPPKWPGMISSEQLSLELHQVEREIGKRTRELSMENQCSLDMKSKLNTSKQAENGQPEPQNKVPAED<br>LTLTFSDVPNGSALTQENISLLSNKTSSLNLSEDPEGGGDNNDSQRSGVTPSSAP                                                         |  |  |
| Retrosynthesis              | Advanced Biosequence Search V                                                                                                    |  |  |

72 Searches are returned with different degrees of Matching.

4 Searches are returned with 100% Matching including #1. The search also returns the Organism each MOTIF is found in. This shows similarities between different species for this protein.

| Motif Search Details                                                                  | Sort: Alignment Identity                                                                                                    | View: Expande                |
|---------------------------------------------------------------------------------------|----------------------------------------------------------------------------------------------------|------------------------------|
| Sequence Type: Protein<br>NCBI Included: Yes<br>Query Coverage: 90%                   | References                                                                                                    | اً الح                       |
| -value. To                                                                            | Query Details > Seq 1: 1 MPVQAPQWTDFLSCPICTQTFDETIRKPISLGCGHTVCKMCLNKLHRKACPFDQTTINTDIELLPVNS                                                                                                   | ALLQL View Mor               |
| Bioscape Analysis                                                                     | 1 Align                                                                                                    | ment Identity: 100%          |
| /isually explore sequence<br>imilarity with a new tool.<br>.earn more about Bioscape. | Query (1) (1,133)                                                                                                    | Matches: 1.13                |
| Create Bioscape Analysis                                                              | Subject (1)                                                                                                    | Mismatches: 0                |
| E-Value                                                                               | View Less                                                                                                    |                              |
| ) • to                                                                                | Alignment Subject References                                                                                                    | References                   |
| Query Coverage %                                                                      | Alignment Data<br>BLAST Score: 8577<br>E-Value: 0                                                                                                    |                              |
| ) to                                                                                  | Q 1 MPVQAPQWTD FLSCPICTQT FDETIRKPIS LGCGHTVCKM CLNKLHRKAC PFDQTTINTD IELLPVNSAL 70<br>                                                                                                    | <u>^</u>                     |
| Subject Coverage %                                                                    | Q 71 LQLVGAQVPE QQPITLCSGV EDTKHYEEAK KCVEELALYL KPLSSARGVG LNSTTQSVLS RPMQRKLVTL 14<br>                                                                                                    | 0                            |
| to                                                                                    | Q       141 VHCQLVEEEG RIRAMRAARS LGERTVTELI LQHQNPQQLS SNLWAAVRAR GCQFLGPAMQ EEALKLVLLA 21         S       141 VHCQLVEEEG RIRAMRAARS LGERTVTELI LQHQNPQQLS SNLWAAVRAR GCQFLGPAMQ EEALKLVLLA 21 | 0<br>0 <b>-</b>              |
| Alignment Identity %                                                                  | 2 Align                                                                                                    | ment Identity: 100           |
| to                                                                                    | Query (1) (1,133)                                                                                                    |                              |
| 00                                                                                    |                                                                                                    | Matches: 1,10<br>Mismatches: |
| Orgeniamo                                                                             | subject (1,109)                                                                                                    |                              |
| Macaca fascicularis (3)                                                               | View Less V                                                                                                    |                              |
| Papio anubis (3)                                                                      | Alignment Subject References                                                                                                    | References                   |

#### System Search included the NCBI DB.

| arch 21, 2022               |                        |                                                                    |              |
|-----------------------------|------------------------|--------------------------------------------------------------------|--------------|
| √ <sup>b</sup> Biosequences | Sequence Type: Protein | MPVQAPQWTDFLSCPICTQTFDETIRKPISLGCGHTVCKMCLNKLHRKACPFDQTTINTDIELLPV |              |
| 11:08 AM                    | NCBI Included: Yes     | NSALLQLVGAQVPEQQPITLCSGVEDTKHYEEAKKCVEELALYLKPLSSARGVGLNSTTQSVLSRP |              |
|                             | Query Coverage: 90%    | MQRKLVTLVHCQLVEEEGRIRAMRAARSLGERTVTELILQHQNPQQLSSNLWAAVRARGCQFLGPA |              |
|                             | E-value: 10            | MQEEALKLVLLALEDGSALSRKVLVLFVVQRLEPRFPQASKTSIGHVVQLLYRASCFKVTKRDEDS | Edit Options |
|                             |                        | SLMQLKEEFRTYEALRREHDSQIVQIAMEAGLRIAPDQWSSLLYGDQSHKSHMQSIIDKLQTPASF |              |
|                             | Results will expire on | AQSVQELTIALQRTGDPANLNRLRPHLELLANIDPSPDAPPPTWEQLENGLVAVRTVVHGLVDYIQ | Searching    |
|                             | Apr 20, 2022.          | NHSKKGADQQQPPQHSKYKTYMCRDMKQRGGCPRGASCTFAHSQEELEKFRKMNKRLVPRRPLSAS | 20010110     |
|                             |                        | LGQLNEVGLPSAAILPDEGAVDLPSRKPPALPNGIVSTGNTVTQLIPRGTDPSYDSSLKPGKIDHL |              |
|                             |                        | SSSAPGSPPDLLESVPKSISALPVNPHSIPPRGPADLPPMPVTKPLQMVPRGSQLYPAQQTDVYYQ |              |
|                             |                        | DPRGAAPPFEPAPYQQGMYYTPPPQCVSRFVRPPPSAPEPAPPYLDHYPPYLQERVVNSQYGTQP  |              |

Further in the research results the matches decrease and mismatched increase. Here is result #72.

The red vertical lines denote the mismatch locations between the Query and the Subject along the genetic string motif.

| 72 Alignm                                                                                                    | ent Identity: 95.23%             |
|----------------------------------------------------------------------------------------------------|----------------------------------|
| Query         1         1,133           Subject         1         1,133                                                                                                    | Matches: 1,079<br>Mismatches: 54 |
| View Less 🗸                                                                                                    |                                  |
| Alignment Subject References                                                                                                    | References                       |
| Alignment Data<br>BLAST Score: 8523<br>E-Value: 0                                                                                                    |                                  |
| Q 1 MPVQAPQWTD FLSCPICTQT FDETIRKPIS LGCGHTVCKM CLNKLHRKAC PFDQTTINTD IELLPVNSAL 70                                                                                                    | A                                |
| <ul> <li>MPVQAPQWXD FLSCPICXQX FDEXIRKPIS LGCGHXVCKM CLNKLHRKAC PFDQXXINXD IELLPVNSAL 70</li> <li>O 71 LOLVGA0VPE OOPITLCSGV EDTKHYEEAK KCVEELALYL KPLSSARGVG LNSTTOSVLS RPMORKLVTL 14</li> </ul> | 0                                |
|                                                                                                    | a                                |
| Q 141 VHCQLVEEEG RIRAMRAARS LGERTVTELI LQHQNPQQLS SNLWAAVRAR GCQFLGPAMQ EEALKLVLLA 21                                                                                                    | 0                                |
| S 141 VHCQLVEEEG RIRAMRAARS LGERXVXELI LQHQNPQQLS SNLWAAVRAR GCQFLGPAMQ EEALKLVLLA 210                                                                                                    | 0 🗸                              |